## 小學入學申請範例 (插班)

1. 請進入學校網頁 <u>www.evangel.edu.hk</u>,按「Admission」。

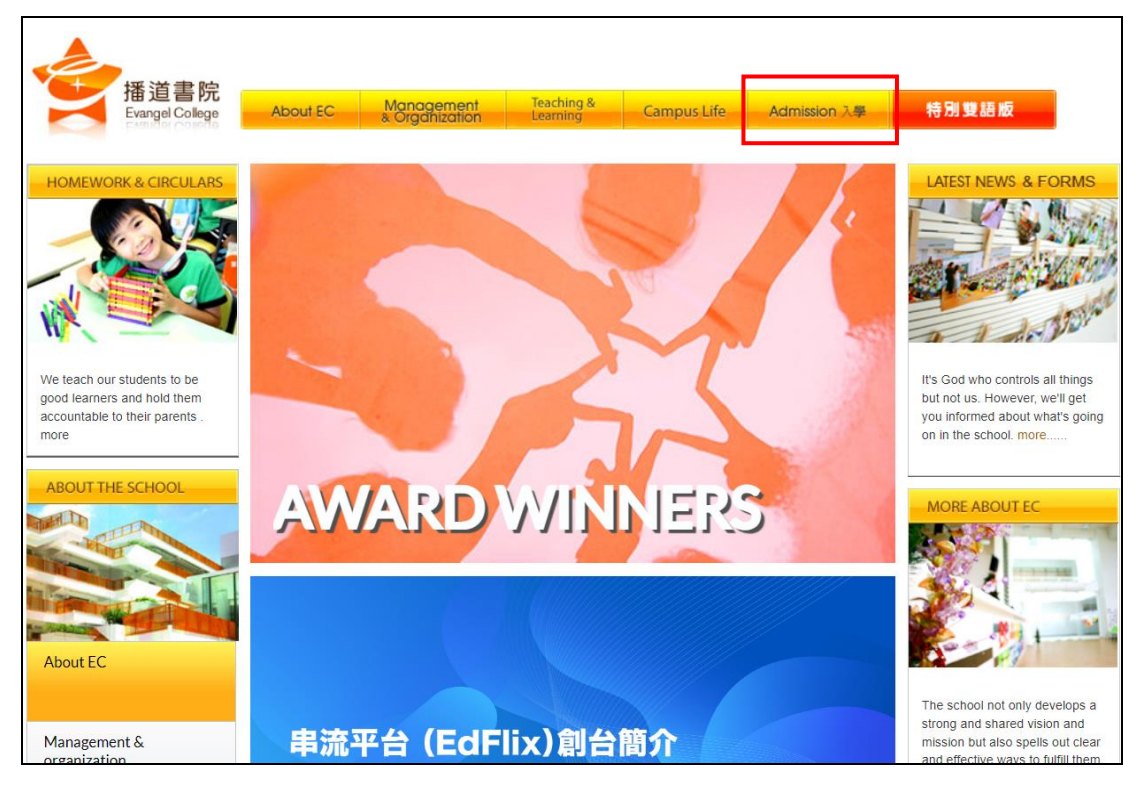

2. 按「More」∘

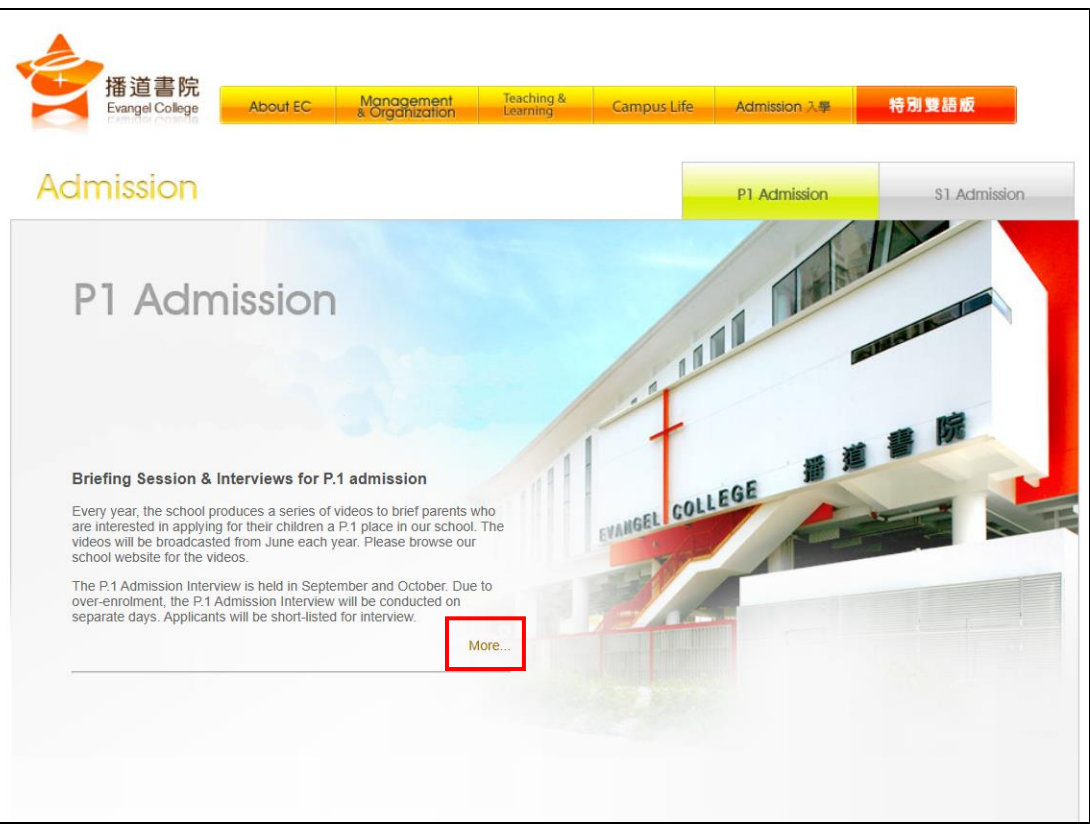

## 3. 按「入學」。

| E-Cube                       | Font Size Bigg <u>er Reset Smaller</u>                                                                              |
|------------------------------|----------------------------------------------------------------------------------------------------|
| You are here: Home           |                                                                                                    |
| Main Menu                    | Display # 10 V                                                                                                    |
| Award Winners                | Collection of 2023 HKDSE Examination Certificates                                                                   |
| Latest News                  | 2023-04-30 Celebrating Excellence: S 3B HUI Sharlene Sum Yin won [Asia International Mathematical Olympiad] in Open |
| News for NSS Students        | Contest Semi-Final [Silver]                                                                                         |
| Forms                        | Thank You Letter from Evangel Children's Home for the One Student One Packet Activity 2021                          |
| Circulars (Primary School)   | 2021-2022 School Uniform (Secondary School)                                                                         |
| Circulars (Secondary School) | 2021-2022 School Uniform (Primary School)                                                                           |
| Admission入學                  |                                                                                                    |
| School Fee 學質                | Instructions for Logging in to equass to access to the Past exam Papers                                             |
| PTA                          | 在風雨中,播首書院仍是播首書院                                                                                                    |
| School Fee Remission 學費減免    | 孺子驢教你:中華文化四十天,文道合一學做人 [中三至中六] (22/4/2020)                                                                           |
| School Development Plans     | · · · · · · · · · · · · · · · · · · ·                                                                               |
| Annual Plans                 |                                                                                                    |

## 4. 按「入讀小學」。

|                                    | Font Si                                                     | e <u>Bigger</u> | Smaller |
|------------------------------------|-------------------------------------------------------------|-----------------|---------|
| You are here: Home                 |                                                             |                 |         |
| Main Menu                          | Admission (Primary School)     Admission (Secondary School) |                 |         |
| Award Winners                      | ,,,,,,,,,,,,,                                               |                 |         |
| Latest News                        |                                                             |                 |         |
| News for NSS Students              |                                                             |                 |         |
| Forms                              |                                                             |                 |         |
| Circulars (Primary School)         |                                                             |                 |         |
| Circulars (Secondary School)       |                                                             |                 |         |
| Admission 入學                       |                                                             |                 |         |
| Admission (Primary School)<br>入漬小學 |                                                             |                 |         |
| Admission (Secondary School)       |                                                             |                 |         |
| 入讀中學                               |                                                             |                 |         |
| School Fee 學費                      |                                                             |                 |         |

5. 選擇「小學入學申請(插班)」,請家長細心閱讀申請程序。

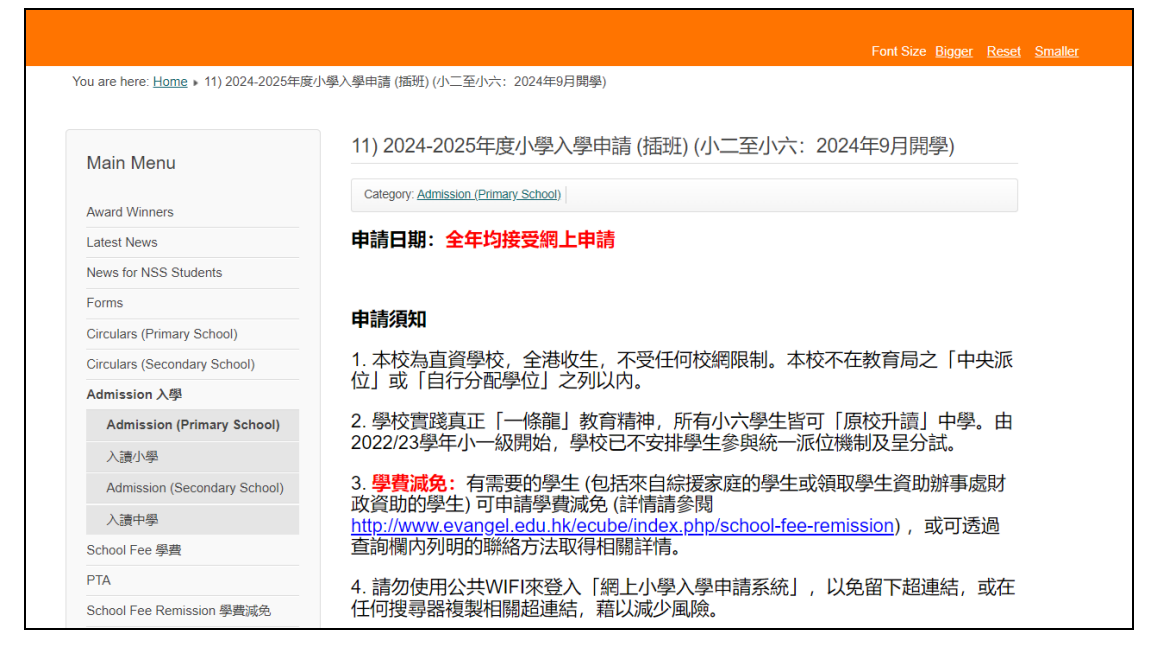

6. 按頁尾「立即申請」進入「網上小學入學申請系統」。

|   | 個人資料搜集                                                          |
|---|-----------------------------------------------------------------|
|   |                                                                 |
|   | 1. 本表格所搜集之個人資料,只供本校處理學生申請學位之用途。                                 |
|   | 2. 您可以選擇是否提供表格内的個人資料。                                           |
|   | 3. 根據(個人私隱)第18和22條及附表1第6原則的規定,您有權查明及更正您的個<br>人資料。如有任何查詢,請與本校聯絡。 |
|   | 4. 如申請者不獲取錄,相關資料將於入學程序完成後銷毀。                                    |
|   |                                                                 |
| _ |                                                                 |
|   | <u> 立即申請 (小二至小六:2024年9月開學)</u>                                  |
|   | 網上小學入學申請系統(只適用於已經成功遞交網上入學申請的家長)                                 |
| 1 |                                                                 |

 請於 <u>30 分鐘內</u>填妥並遞交網上申請。如未能於 <u>30 分鐘內</u>成功遞交申請,申 請系統會自動登出。

| 學生資料               |                                  |
|--------------------|----------------------------------|
| 學生證件相片:            | 上載檔案                             |
|                    | (5厘米×3.8厘米)                      |
| 英文姓名:              | Surname 😽 Other Names 😽          |
|                    | (必須與身份證明文件相同) (例子: CHAN Tai Man) |
| 中文姓名:              | 推 条 個 条                          |
|                    | (如沒有中文姓名,諸墳寫『-」)                 |
| 性別:                | ◎男 ◎女 🔆                          |
| 出生日期 (DD-MM-YYYY): |                                  |
| 身份證明文件號碼:          | *                                |
|                    | (例子: A123456(7))                 |
| 身份證明文件:            | 類別: 💶 🔻 備註:                      |
| 電話號碼 (住宅):         | *                                |
|                    | (如沒有住宅電話號碼,請填寫「-」)               |

8. 請家長記下於填寫網上申請時所設定的登入名稱及密碼,以便日後登入系統 檢閱入學申請資訊,並按「遞交」。

| 新用戶登言  |                             |             |   |   |           |
|--------|-----------------------------|-------------|---|---|-----------|
| 您可透過所到 | 記的用戶資料,於日後登入平台查閱有關之申請進度及結果。 |             |   | - |           |
|        | 登入名稱                        | 密碼:         |   |   |           |
|        | Captcha 驗證碼                 | 確認密碼:       |   | • |           |
|        |                             | 5 86 43 4 🖬 | ł |   |           |
|        |                             |             |   |   |           |
|        |                             |             |   |   | 🗙 開閉 🕥 遞交 |

9. 遞交網上申請後,請家長等候約 30 秒,系統需時上載申請者的個人資料。
 若成功遞交網上申請,系統會顯示「成功遞交網上申請通知」。
 請按「成功遞交網上申請通知」列明的所需文件親身遞交或郵寄到本校。

|   | 鉄鳐    | and the second second second second second second second second second second second second second second second                                                                                                    | 日川                  |
|---|-------|----------------------------------------------------------------------------------------------------|---------------------|
| 0 | 已接納申請 | 福道書院-成功遵交網上中議通知 <mark>公</mark>                                                                                                    | 2024-03-19 10:18:10 |
|   |       | Dear Parents or Guardians,                                                                                                    |                     |
|   |       | Notice of Online Application Submission Successfully                                                                                                    |                     |
|   |       | 成功號交網上申讀通知                                                                                                    |                     |
|   |       | You have submitted the online application of TEST One(Application no. : 2425W-P5-0001) for admission to Primary School successfully. Please follow the following instructions to complete the application.                                                                                                    |                     |
|   |       | Please send the required documents by mail (please mark clearly on the envelope "Application for Admission to Primary School") or submit in person. Application will not be processed if there are any missing of required documents.                                                                                                    |                     |
|   |       | Required documents (For environmental protection, the school does not accept any plastic-made or paper-made files.):                                                                                                    |                     |
|   |       | <ol> <li>Signed "Online Application Form for Admission to Primary School" (Please download and print the below attachment "Online Application Form for Admission to<br/>Primary School"):</li> <li>Photocopies of school reports in the previous two years:</li> <li>Records of extra-curricular activities, awards obtained and recommendation letter, if any.</li> </ol>                                                                                                    |                     |
|   |       | Important notes:                                                                                                    |                     |
|   |       | <ol> <li>If the school does not receive any required documents, the application will becancelled</li> <li>If the Student Parsport Photocannotle uploaded through the system successfully, parents please affix a Student Parsport Photo on "Online Application Form for<br/>Admission to Phranzy School".</li> <li>No needlo send any photocopy of identity document at the time of submitting the application.</li> <li>Outy barby school will not hold any responsibility for any forms or correspondence lost in the post.</li> <li>The school will not hold any responsibility for any forms or correspondence lost in the post.</li> <li>If you need to update the personal data, please use a RED hall pen to correct the information directly on "Online Application Form for Admission to Primary School"<br/>when you submit it with other required documents to school.</li> <li>If you submit it with other required documents to school.</li> <li>If you can't receive or open the -mails and the attachments frough the mobile phone, please login the system "Admission Application Online System of Primary<br/>School" in the school website (www.evangel.ed.ab.ib) using the computerton get the information.</li> </ol> |                     |
|   |       | 本校已收到测試一(申請编號: 2425W-P5-0001) 的線上小學人學申請,請按以下指示完成申請程序。                                                                                                    |                     |

**10**. 請按「申請表」及「附件」將已經遞交的網上申請表及「成功遞交網上申請 通知」存檔及列印。

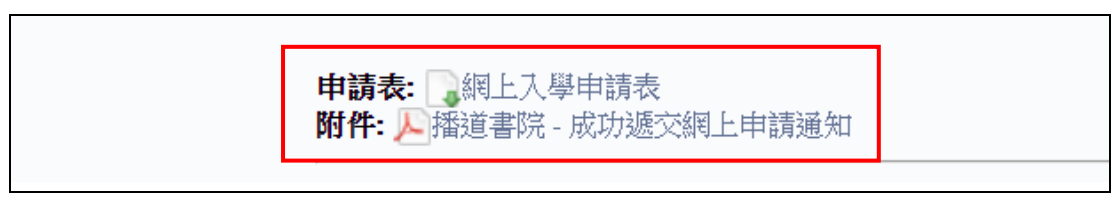

如成功遞交孿生子女的申請,請看「成功遞交網上申請通知」頂部的分頁。
 如家長需開啟孿生子女(第二位申請者)的申請表檔案,請家長需先登出系統,於登入版面輸入登入名稱(登入名稱後加 "2")及密碼,登入後選擇第二位申請者的分頁,便可以開啟該申請者的申請表檔案。

|  | 播道書院 (直資中小學) 小學入學申請表 (插班) - 申請狀態 |                                         |        |     |     |     |  |  |
|--|----------------------------------|-----------------------------------------|--------|-----|-----|-----|--|--|
|  | [2425W-P5-0001] 測<br>編號          | 武— [2425W-P5-0002] 測試二<br>2425W-P5-0001 | 申請者名稱: | 測試一 | 狀態: | 處理中 |  |  |

12. 家長登出系統後,可於上述第5點按「網上小學入學申請系統(只適用於已 成功遞交網上入學申請的家長)」以登入系統查閱學校發出的通知。

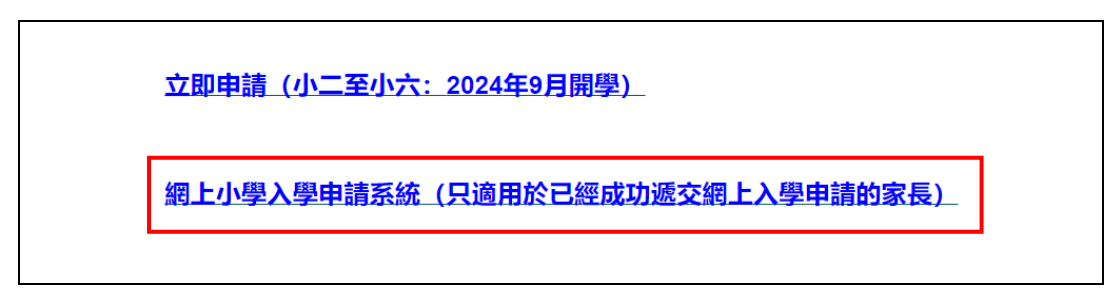

13. 輸入資料,然後按「登入」。

|  | myProfile     がのまた     がのない     がのない        |  |  |
|--|----------------------------------------------------------------------------------------------------|--|--|
|  | 日本語 Username 日本語 Password 日本語 CAPTCHA 日本語 CAPTCHA |  |  |

14. 如家長忘記登入名稱或/及密碼,請按「忘記登入名稱或/及密碼」。

|  | Riadear (1949年)     Riadear (1949年)     Riadear (1949年)     Statustical System     Calacter (1949年)     Advantation System     Calacter (1949年)     Advantation System     Calacter (1949年)     Advantation     Statustical System     Calacter (1949年)     Statustical System     Calacter (1949年) |  |  |
|--|----------------------------------------------------------------------------------------------------|--|--|
|  | 忘起登入名稱或/及密碼<br>Forgot Username or/and Password                                                                                                    |  |  |

15. 輸入資料,然後按「登入」。

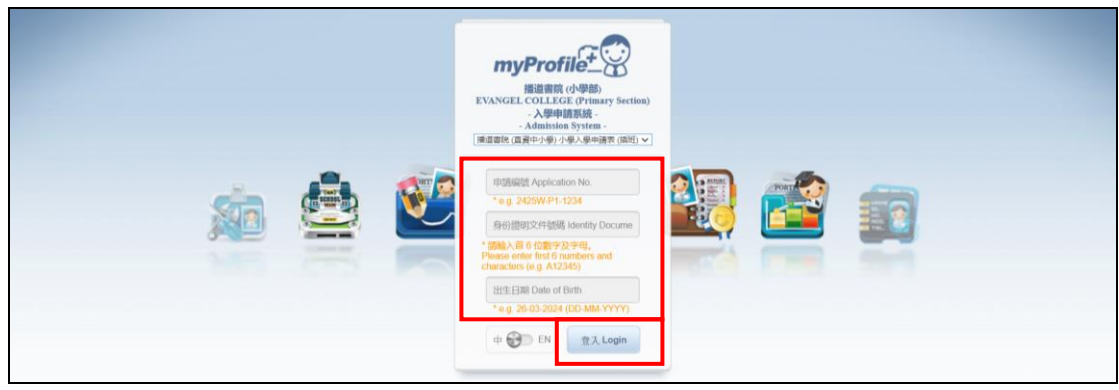